## **STEPS FOR SCHEDULING AMITY JEE**

1. Login With your "Form No & Password" on <u>https://portal.amity.edu/login.aspx</u> after you have successfully submitted your form.

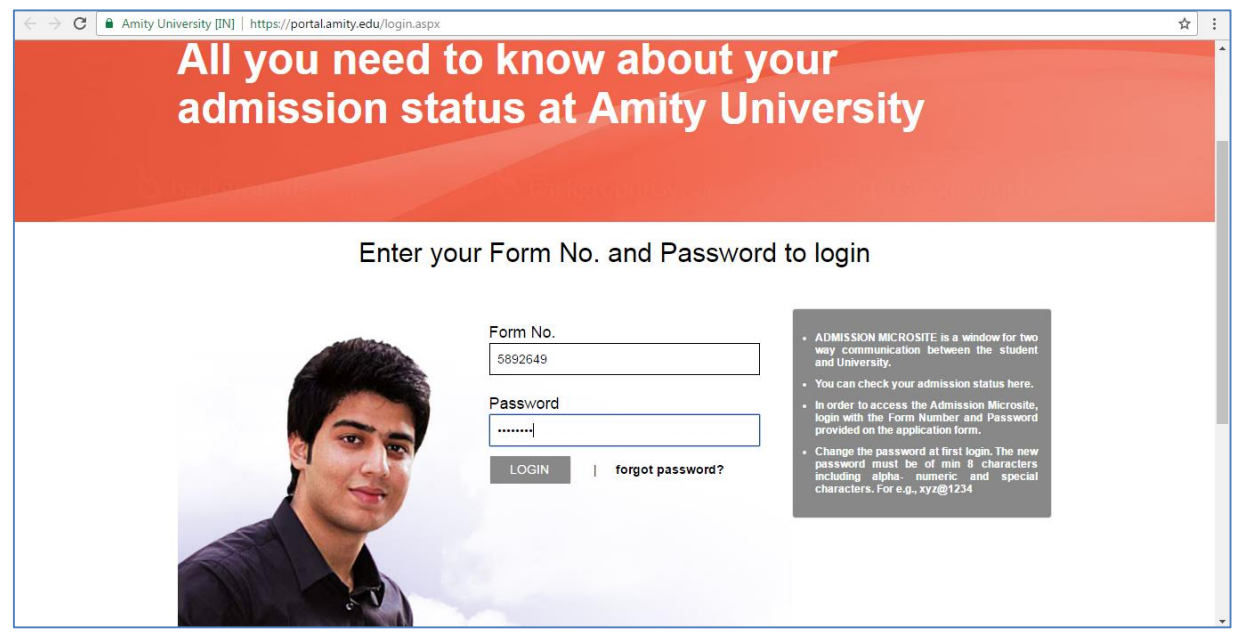

2. Click on "Click here" button next to Select Amity JEE test Date and City to start **Scheduling your Test** 

| Registration Statu    | S                                                                                                    |                                                        |
|-----------------------|----------------------------------------------------------------------------------------------------|--------------------------------------------------------|
| Update XI Mark        | : Click here to update XII Marks                                                                                |                                                        |
| Status                | : Registered                                                                                                    |                                                        |
| Registration No       | : B.Tech (CSE)/2017/S/1003                                                                                      | - A P                                                  |
| Admission Category    | : Self-Sponsored                                                                                                | Mr GOPAL BANSAL                                        |
| Qualification Details | : Click here to view                                                                                            |                                                        |
|                       | (In case of any discrepancy, it shall be notified on                                                            |                                                        |
|                       | admissions@amity.edu / Admission Helpline no. 0120-<br>4713600/2445252 before the Admission Selection Process.) | Change Password Logout                                 |
| Program               | : B.Tech (CSE)                                                                                                  |                                                        |
| Campus                | Noida                                                                                                    | Route Map Noida Campus                                 |
| Campus                | . 190104                                                                                                    | ROUTE MAP FOR AMITY UNIVERSITY CAMPLE, SECTOR-125, NOT |
| And the IEE Tool      |                                                                                                    |                                                        |
| Amity JEE Test        |                                                                                                    |                                                        |
| Select Amity IEE Test | Click have                                                                                                    |                                                        |

| GRADE 'A' ACCREDITED BY NAAC                                                                                                    |                                    |
|----------------------------------------------------------------------------------------------------|------------------------------------|
| Home > Admissions > Admission Status                                                                                                    |                                    |
| All you need to know about a<br>Amity University                                                                                                  | admissions at                      |
| Admission Microsite                                                                                                    | and the state of the second second |
| Form No: <b>5892649</b>                                                                                                    | LOGGED IN AS                       |
| Amity JEE Test You can Schedule your test from here Print out of the Admit Card received through e-mail is to be carried to the test centre along |                                    |

Neetu Dhadwal

3. The next screen will display the AMITY JEE Exam that you have been approved for, under the heading **Pre-approved Exams**. You will be required to click on the exam name in order to proceed with scheduling. Also, you will find your name and AMITY JEE Unique ID displayed on the right top corner just above My Account tab. Amity candidate ID will be your unique ID for all transactions in AMITY and Pearson VUE system.

Passport.

Steps of AmityJEE exam scheduled have been explained in this pdf document.

|                                             | nome my nome my order sign of                                    |
|---------------------------------------------|------------------------------------------------------------------|
| Home                                        | Signed In as: Neetu Dhadwal<br>Amity Form Number: 20170418249    |
| Amity University Exams                      | My Account                                                       |
| Pre-approved Exams                          | > My Profile<br>> Preferences<br>> Exam History<br>> My Receipts |
| Upcoming Appointments                       |                                                                  |
| You do not have any appointments scheduled. |                                                                  |

4. On Next screen, exam policies will be displayed. Click "Schedule this exam" button in order to proceed with exam scheduling.

| Pearson   VUE                                                                                                    |                                                                  |
|----------------------------------------------------------------------------------------------------|------------------------------------------------------------------|
|                                                                                                    | Home My Profile My Order Sign Out                                |
| Exam Details                                                                                                    | Signed In as: Neatu Dhadwal .<br>Amity Form Number: 201704182495 |
|                                                                                                    | View My Authorization Information                                |
| Exam:<br>EPCM: AMITY JEE - EPCM<br>View Testing Policies<br>Language:<br>English                                                | Schedule this Exam                                               |
|                                                                                                    |                                                                  |
| Copyright © 1996-2017 Pearson Education, Inc. or its affiliate(s). All rights reserved. <u>Terms   Privacy</u>   <u>Contact</u> |                                                                  |

5. On Next screen, Test center search will be displayed based on the address entered by you during registration. You can search Test center from the same OR enter a new location and search for test centers for that new location. You must click on "Next" button after choosing the test centers (you can choose upto 3 test centers to compare availability) where you wish to test. You can choose to display more test centers by c

| Fearson VUE                                                                                                    |                                 |                            |                                                                                                    |
|----------------------------------------------------------------------------------------------------|---------------------------------|----------------------------|----------------------------------------------------------------------------------------------------|
|                                                                                                    |                                 |                            | Home My Profile My Order Sign O                                                                                                    |
| est Center Search                                                                                                    |                                 |                            | Signed in as: Neetu Dhadwai<br>Amity Form Number: 2017041824                                                                                                    |
| am Selection: EPCM: AMITY JEE - EPCM   Lang                                                                                                    | uage: English                   |                            |                                                                                                    |
| nd test centers near:                                                                                                    |                                 |                            |                                                                                                    |
| NOIDA, NOIDA, Goa, 201301, India                                                                                                    |                                 |                            | × Search                                                                                                    |
| g., "55437" or "5601 Green Valley Drive, Bloomington                                                                                                   | n, MN <mark>" o</mark> r "Paris | , France"                  |                                                                                                    |
| ou can select <b>up to three</b> test centers t                                                                                                    | o compare a                     | availability.              | $\sim$                                                                                                    |
| Test Center                                                                                                    | Distance*<br>Show km            | Directions                 | Next                                                                                                    |
| M S Infoline Services- Event Site<br>) 33, 2nd floor,<br>Sector-64<br>Noida<br>Uttar Pradesh<br>India                                                  | 7.9 mi                          | Get Directions             | Map Satellite Maran Mahudd<br>NDRAFURAM Pter Kanas<br>20<br>SECTOR 63                                                                                                    |
| Donacharya Group of Institutions<br>Plot No- 27<br>Knowledge Park- 3<br>Gautam Buddha Nagar<br>Greater Noida<br>Uttar Pradesh 201308<br>India          | 8.4 mi                          | Get Directions             | Map Satellite 1 1 1 1 1 1 1 1 1 1 1 1 1 1 1 1 1 1 1                                                                                                    |
| HERANK Business School<br>42, Institutional Area<br>Sector 62, Gautam Budh Nagar<br>Noida<br>Utar Pradesh 201307<br>India                              | 8.5 mi                          | Get Directions             | Avuis vinan<br>PASE 3<br>POPRINGN<br>POPRINGN<br>POPRI                                                                                                    |
| Smart IT Services<br>C-97, Second Floor, Opp SBI<br>Sector 2, Near Sector 15 Metro Station<br>Mob:9958356773<br>Noida<br>Uttar Pradesh 201301<br>India | 8.6 mi                          | Get Directions             | SECTOR 27<br>SECTOR 27<br>SECTOR 27<br>SECTOR 50<br>SECTOR 50<br>SECTOR |
| CAC-IT<br>D55, Near NEAR KAPIL NAGAR DAIRY,<br>Sector 7<br>Near angle public school<br>Noida<br>Uttar Pradesh 201301<br>India                          | 9.0 mi                          | Get Directions             |                                                                                                    |
| isplay more test centers<br>istance is a straight line calculated from the off<br>flect driving distance.                                              | center point c                  | f your search criteria and | loes not                                                                                                    |

enters.

6. On next screen, available appointments at the chosen center will be displayed for the event period – 18 April to 30 April. Click your preferred Date from the calendar in order to see the available times at that test center on that date. You can check availability for each of the selected center OR Change the test center selection by clicking on **Change Test Centers** link on the left side of the screen. You need to click on the time you wish to test at, in order to proceed with scheduling.

|                                                                                                    |                                                    |                                  |                                                  |                                                                                  |                                                |                                                       |                                                     |                                                    |                                           |                                          |                                             |                                           |                                   |                                                   | Home |                                                      |                              |                                    | sign Out                           |
|----------------------------------------------------------------------------------------------------|----------------------------------------------------|----------------------------------|--------------------------------------------------|----------------------------------------------------------------------------------|------------------------------------------------|-------------------------------------------------------|-----------------------------------------------------|----------------------------------------------------|-------------------------------------------|------------------------------------------|---------------------------------------------|-------------------------------------------|-----------------------------------|---------------------------------------------------|------|------------------------------------------------------|------------------------------|------------------------------------|------------------------------------|
| Choose Appointme                                                                                                    | nt                                                 |                                  |                                                  |                                                                                  |                                                |                                                       |                                                     |                                                    |                                           |                                          |                                             |                                           |                                   |                                                   |      | Si<br>Amity F                                        | aned In a<br>orm Nun         | as: Neetu<br>mber: 2017            | Dhadwal .<br>704182495             |
| Exam Selection: EPCM: AMITY JEE - EPCM                                                                                                    | I   Language: English                              |                                  |                                                  |                                                                                  |                                                |                                                       |                                                     |                                                    |                                           |                                          |                                             |                                           |                                   |                                                   |      |                                                      |                              |                                    |                                    |
| Test Oceanies                                                                                                    | 105.001                                            | 0.000                            |                                                  |                                                                                  |                                                |                                                       |                                                     |                                                    |                                           |                                          |                                             |                                           |                                   |                                                   |      |                                                      |                              |                                    |                                    |
| lest Center                                                                                                    | Sel                                                | lect                             | Date                                             | e v                                                                              | Vhy o                                          | can'                                                  | t I find                                            | l an a                                             | vaila                                     | ble a                                    | ppoi                                        | intme                                     | ent?                              |                                                   |      |                                                      |                              |                                    |                                    |
| <ul> <li>M.S Infoline Services- Event<br/>A-33, 2nd floor,</li> </ul>                                                                                                    | Site                                               |                                  | Mai                                              | ch 20                                                                            | 017                                            |                                                       | -                                                   | -                                                  |                                           | Ap                                       | ril 20                                      | 17                                        |                                   | 0                                                 |      |                                                      |                              |                                    |                                    |
| Sector-64<br>Noida                                                                                                    | SI                                                 | u Mo                             | Tu                                               | We                                                                               | Th                                             | Fr                                                    | Sa                                                  | Su                                                 | Mo                                        | Tu                                       | We                                          | Th                                        | Fr                                | Sa                                                |      |                                                      |                              |                                    |                                    |
| Uttar Pradesh<br>India                                                                                                    |                                                    | 5 4                              | 2 Z                                              | +                                                                                | 9                                              | -3<br>-40                                             | 4                                                   | 2                                                  | 3                                         | 4                                        | 5                                           | 6                                         | 7                                 | 4                                                 |      |                                                      |                              |                                    |                                    |
|                                                                                                    | 4                                                  | 2 4                              | 3 14                                             | 45                                                                               | 46                                             | 47                                                    | 48                                                  | 9                                                  | 10                                        | 41                                       | 42                                          | 43                                        | 44                                | 45                                                |      |                                                      |                              |                                    |                                    |
| <ul> <li>Dronacnarya Group of Institu<br/>Plot No- 27</li> </ul>                                                                                                    | uons 4                                             | 0 2                              | 24                                               | 22                                                                               | 23                                             | 24                                                    | 26                                                  | 46                                                 | 47                                        | 18                                       | 19                                          | 20                                        | 21                                | 22                                                |      |                                                      |                              |                                    |                                    |
| Knowledge Park- 3<br>Gautam Buddha Nagar                                                                                                    | 5                                                  | 6 2                              | 28                                               | 29                                                                               | 30                                             | 31                                                    |                                                     | 23                                                 | 24                                        | 26                                       | 26                                          | 27                                        | 28                                | 29                                                |      |                                                      |                              |                                    |                                    |
| Greater Noida<br>Uttar Pradesh 201308                                                                                                    |                                                    |                                  |                                                  |                                                                                  |                                                |                                                       |                                                     | 30                                                 |                                           |                                          |                                             |                                           |                                   |                                                   |      |                                                      |                              |                                    |                                    |
| India                                                                                                    |                                                    |                                  |                                                  |                                                                                  |                                                |                                                       |                                                     |                                                    |                                           |                                          |                                             |                                           |                                   |                                                   |      |                                                      |                              |                                    |                                    |
| HIERANK Business School                                                                                                    |                                                    |                                  |                                                  |                                                                                  |                                                |                                                       |                                                     |                                                    |                                           |                                          |                                             |                                           |                                   |                                                   |      |                                                      |                              |                                    |                                    |
| Sector 62, Gautam Budh Naga                                                                                                    | r.                                                 |                                  |                                                  |                                                                                  |                                                |                                                       |                                                     |                                                    |                                           |                                          |                                             |                                           |                                   |                                                   |      |                                                      |                              |                                    |                                    |
| Noida<br>Uttar Pradesh 201307                                                                                                    |                                                    |                                  |                                                  |                                                                                  |                                                |                                                       |                                                     |                                                    |                                           |                                          |                                             |                                           |                                   |                                                   |      |                                                      |                              |                                    |                                    |
| India                                                                                                    |                                                    |                                  |                                                  |                                                                                  |                                                |                                                       |                                                     |                                                    |                                           |                                          |                                             |                                           |                                   |                                                   |      |                                                      |                              |                                    |                                    |
|                                                                                                    |                                                    |                                  |                                                  |                                                                                  |                                                |                                                       |                                                     |                                                    |                                           |                                          |                                             |                                           |                                   |                                                   |      |                                                      |                              |                                    |                                    |
| Dearson   VIIE                                                                                                    |                                                    |                                  |                                                  |                                                                                  |                                                |                                                       |                                                     |                                                    |                                           |                                          |                                             |                                           |                                   |                                                   |      |                                                      |                              |                                    | AMITY                              |
| Pearson   VUE                                                                                                    |                                                    |                                  |                                                  |                                                                                  |                                                |                                                       |                                                     |                                                    |                                           |                                          |                                             |                                           |                                   |                                                   |      |                                                      |                              |                                    |                                    |
| Pearson   VUE                                                                                                    |                                                    |                                  |                                                  |                                                                                  |                                                |                                                       |                                                     |                                                    |                                           |                                          |                                             |                                           |                                   |                                                   | Home | • My Profil                                          | e My                         | y Order                            | Sign Out                           |
| Pearson   VUE                                                                                                    | nt                                                 |                                  |                                                  |                                                                                  |                                                |                                                       |                                                     |                                                    |                                           |                                          |                                             |                                           |                                   |                                                   | Home | • My Profil<br>Si                                    | e My                         | y Order<br>as: Neetu               | Sign Out                           |
| Pearson   VUE                                                                                                    | nt                                                 |                                  |                                                  |                                                                                  |                                                |                                                       |                                                     |                                                    |                                           |                                          |                                             |                                           |                                   |                                                   | Home | • My Profil<br>Si<br>Amity F                         | e My<br>gned In a<br>orm Nun | y Order<br>as: Neetu<br>mber: 2017 | Sign Out<br>Dhadwal -<br>704182495 |
| Change Test Centers Pearson   VUE Choose Appointme Exam Selection: EPCM: AMITY JEE - EPCM                                                                                                    | nt<br>I   Langunge: English                        |                                  |                                                  |                                                                                  |                                                |                                                       |                                                     |                                                    |                                           |                                          |                                             |                                           |                                   |                                                   | Home | e <b>My Profil</b><br>S⊌<br>Amity F                  | e My<br>gned in a<br>orm Nun | y Order<br>as: Neetu<br>mber: 2017 | Sign Out<br>Dhadwal                |
| Change Test Centers Pearson   VUE Choose Appointme Exam Selection: EPCM AMITY JEE - EPCM Test Center                                                                                                    | nt<br>I Language: English<br>Sel                   | lect                             | Date                                             | ÷ V                                                                              | Vhy c                                          | can'                                                  | t I find                                            | l an a                                             | vaila                                     | ble a                                    | ppoi                                        | intme                                     | ent?                              |                                                   | Hom  | • <b>My Profil</b><br>Si<br>Amity F                  | e My<br>gned In a<br>orm Nun | y Order<br>as: Neetu<br>mber: 2017 | Sign Out<br>Dhadwal .<br>704182495 |
| Pearson   VUE Choose Appointme Exam Selection EPCM AMITY JEE - EPCM Test Center  MS Infoline Services- Event                                                                                                    | nt<br>I   Language: English<br>Site                | lect                             | Date                                             | è V<br>rch 20                                                                    | Vhy (                                          | can'                                                  | t I finc                                            | l an a'                                            | vaila                                     | ble a<br>Ap                              | ppoi<br>ril 20                              | intme                                     | ent?                              | 0                                                 | Home | <ul> <li>My Profil</li> <li>Si<br/>Amay F</li> </ul> | e My<br>gned in a<br>orm Nun | y Order<br>as: Neetu<br>mber: 2017 | Sign Out<br>Dhadwal .<br>704182495 |
| Pearson   VUE Choose Appointme Exam Selection: EPGM: AMITY JEE - EPGM Test Center  M.S Infoline Services- Event A-33, 2nd floor, Sector-64                                                                                                    | nt<br>I   Language: English<br>Sel<br>Site         | lect Ma                          | Date<br>Mai                                      | e W<br>cch 20<br>We                                                              | Vhy o<br>017<br>Th                             | can'<br>Fr                                            | t I finc<br>Sa                                      | l an ar<br>Su                                      | vaila                                     | ble a<br>Ap<br>Tu                        | ppoi<br>ril 20<br>We                        | intme<br>17<br>Th                         | ent?<br>Fr                        | O<br>Sa                                           | Hom  | <b>My Profil</b><br>Si<br>Amity F                    | e My<br>gned in a            | y Order<br>as. Neetu<br>mber: 2017 | Sign Out<br>Dhadwal<br>704182495   |
| Change Test Centers Pearson   VUE Choose Appointme Exam Selection: EPCM: AMITY JEE - EPCM Test Center M.S Infoline Services- Event A-33, 2nd floor, Sector-64 Noida Uttar Pradesh                                                                                                    | nt<br>I Language: English<br>Site                  | lect Ma                          | Date<br>Mai                                      | e W<br>cch 20<br>We                                                              | Vhy c<br>017<br>Th<br>2                        | can'<br>Fr                                            | t I find<br>Sa                                      | l an an<br>Su                                      | <b>vaila</b><br>Mo                        | ble a<br>Ap<br>Tu                        | ppoi<br>ril 20<br>We                        | intme<br>17<br>Th                         | ent?<br>Fr                        | O<br>Sa<br>4                                      | Hom  | a My Profil<br>Sł<br>Amity F                         | e My<br>gned in a<br>orm Nun | y Order<br>as: Neetu<br>mber: 2017 | Sign Out<br>Dhadwal.<br>704182495  |
| Pearson   VUE Choose Appointme Exam Selection: EPCM: AMITY JEE - EPCM Test Center  M.S Infoline Services- Event A.33, 20 floor, Sector-84 Noida Uttar Pradesh India                                                                                                    | nt<br>I Langunge: English<br>Site                  | lect<br>Ju Ma                    | Date<br>Mau<br>Tu<br>3 ∓                         | e W<br>cch 20<br>We<br>4<br>8                                                    | Vhy c<br>017<br>Th<br>2<br>9                   | can'<br>Fr<br>3<br><del>10</del>                      | <b>t I finc</b><br><b>Sa</b><br>4                   | lan av<br>Su                                       | vaila<br>Mo                               | ble a<br>Ap<br>Tu<br>4                   | ppoi<br>ril 20<br>We<br>5                   | intme<br>17<br>Th<br>6                    | ent?<br>Fr<br>7                   | 0<br>5a<br>+<br>0                                 | Home | a <b>My Profil</b><br>Si<br>Amity F                  | e My<br>gned in a<br>orm Nun | y Order<br>as: Neetu<br>mber: 2017 | Sign Out<br>Dhadwal.<br>704182495  |
| Change Test Centers Pearson   VUE Choose Appointme Exam Selection: EPCM: AMITY JEE - EPCM Test Center M.S Infoline Services- Event A-33, 2nd floor, Sector-64 Noida Uttar Pradesh India Dronacharya Group of Institut                                                                                                    | nt<br>I Langunge: English<br>Site                  | lect<br>u Mo<br>6 4              | Date<br>Mai<br>5 7<br>5 44                       | 2 V<br>cch 20<br>We<br>4<br>8<br>45                                              | Vhy c<br>017<br>Th<br>2<br>9<br>46             | can'<br>Fr<br>3<br>40<br>47                           | t I find<br>Sa<br>4<br>44                           | I an av<br>Su<br>2<br>9                            | vaila<br>Mo<br>10                         | ble a<br>Ap<br>Tu<br>4<br>41             | ppoi<br>ril 20<br>We<br>5<br>42             | intme<br>17<br>Th<br>6<br>43              | ent?<br>Fr<br>74                  | 0<br>Sa<br>4<br>8<br>45                           | Hom  | <b>My Profil</b><br>Sk<br>Amity F                    | e My<br>gned in a            | y Order<br>as: Neetu<br>mber 2017  | Sign Out<br>Dhadwal.<br>704182495  |
| Change Test Centers Pearson   VUE Choose Appointme Exam Selection: EPCM: AMITY JEE - EPCM Test Center M.S Infoline Services- Event A.33, 2nd floor, Sector-84 Noida Uttar Pradesh India Dronacharya Group of Institu Plot No-27 Knowledge Park-3                                                                                                    | nt<br>I Language: English<br>Site<br>Site<br>tions | lect<br>6 4<br>9 21              | Date<br>Mar<br>5 7<br>3 14<br>21<br>28           | <ul> <li>We</li> <li>4</li> <li>8</li> <li>45</li> <li>22</li> <li>29</li> </ul> | Vhy c<br>017<br>Th<br>2<br>9<br>16<br>23<br>30 | can'<br>Fr<br>3<br>10<br>47<br>24<br>31               | <b>t I find</b><br><b>Sa</b><br>4<br>44<br>48<br>25 | l an av<br>Su<br>2<br>9<br>16<br>23                | vaila<br>Mo<br>3<br>40<br>47<br>24        | ble a<br>Ap<br>Tu<br>4<br>4<br>18<br>25  | ppoi<br>ril 20<br>We<br>5<br>42<br>19<br>26 | intme<br>117<br>Th<br>6<br>43<br>20<br>27 | ent?<br>Fr<br>7<br>44<br>21<br>28 | 0<br>Sa<br>4<br>45<br>22<br>29                    | Home | <b>My Profil</b><br>Si<br>Amity F                    | e My<br>gned in a            | y Order<br>as: Neetu<br>mber 2017  | Sign Out<br>Dhadwal<br>704182495   |
| Change Test Centers  Pearson   VUE  Choose Appointme  Exam Selection: EPCM: AMITY JEE - EPCM  Test Center  M.S Infoline Services- Event A-33, 2nd floor, Sector-64 Noida Uttar Pradesh India  Dronacharya Group of Institu Plot No-27 Knowledge Park-3 Gautam Buddha Nagar Greater Noida                                                                                                    | nt<br>I Language: English<br>Site<br>Site<br>ttons | lect<br>5 4<br>9 2<br>6 2        | Date<br>Mar<br>5 7<br>3 14<br>3 24<br>7 28       | e V<br>rch 20<br>We<br>4<br>8<br>46<br>22<br>29                                  | Vhy c<br>017<br>Th<br>2<br>9<br>46<br>23<br>30 | <b>can'</b><br><b>Fr</b><br>3<br>40<br>47<br>24<br>34 | <b>t I find</b><br><b>Sa</b><br>4<br>44<br>48<br>25 | <b>J an av</b><br><b>Su</b><br>2<br>46<br>23<br>30 | vailal<br>Mo<br>3<br>40<br>47<br>24       | ble a<br>Ap<br>Tu<br>4<br>18<br>25       | ppoi<br>ril 20<br>We<br>5<br>42<br>19<br>26 | 117<br>Th<br>6<br>43<br>20<br>27          | <b>Fr</b><br>7<br>14<br>21<br>28  | 0<br>Sa<br>4<br>5<br>22<br>29                     | Home | <b>My Profil</b><br>Si<br>Amity F                    | e My<br>gned in a            | y Order<br>as: Neetu<br>mber: 2017 | Sign Out<br>Dhadwal<br>704182495   |
| Change Test Centers  Pearson   VUE  Choose Appointme  Exam Selection: EPCM: AMITY JEE - EPCM  Test Center  M.S Infoline Services- Event A-33, 2nd floor, Sector-64 Noida Uttar Pradesh India  Dronacharya Group of Institu Plot No-27 Knowledge Park-3 Gautam Buddha Nagar Greater Noida Uttar Pradesh 201308 India                                                                                                    | nt<br>I Language: English<br>Site<br>Site          | lect<br>6 4<br>9 21<br>6 2       | Date<br>Mar<br>5 7<br>5 14<br>24<br>7 28         | 2 We<br>4<br>45<br>22<br>29                                                      | Vhy c<br>017<br>Th<br>2<br>9<br>46<br>23<br>30 | <b>can'</b><br>Fr<br>3<br>40<br>47<br>24<br>34        | <b>Sa</b><br>4<br>41<br>49<br>25                    | l an av<br>Su<br>2<br>9<br>46<br>23<br>30          | vailal<br>Mo<br>3<br>49<br>47<br>24       | ble a<br>Ap<br>Tu<br>4<br>41<br>18<br>25 | ppoi<br>ril 20<br>We<br>5<br>42<br>19<br>26 | intme<br>17<br>Th<br>6<br>43<br>20<br>27  | Fr 7 44 21 28                     | <b>Sa</b><br>4<br>45<br>22<br>20                  | Home | 9 <b>My Profil</b><br>Si<br>Amity F                  | e My<br>gned in a            | y Order<br>as: Neetu<br>mber 2017  | Sign Out<br>Dhadwal<br>704182495   |
| Change Test Centers  Pearson   VUE  Choose Appointme  Exam Selection: EPCM AMITY JEE - EPCM  Test Center  M.S Infoline Services- Event A-33, 2nd floor, Sector-64 Noida Uttar Pradesh India  Dronacharya Group of Institu Plot No-27 Knowledge Park- 3 Gautam Buddha Nagar Greater Noida Uttar Pradesh 201308 India                                                                                                    | nt<br>I Language: English<br>Site<br>Site<br>tions | lect<br>6 4<br>9 2<br>6 2        | Date<br>Mar<br>Tu<br>8 7<br>3 44<br>9 24<br>7 28 | e V<br>cch 20<br>We<br>4<br>8<br>45<br>22<br>29                                  | Vhy c<br>017<br>Th<br>29<br>46<br>23<br>30     | <b>can'</b><br><b>Fr</b><br>3<br>40<br>47<br>24<br>34 | <b>t I find</b><br><b>Sa</b><br>4<br>41<br>48<br>25 | <b>Su</b><br>2<br>9<br>46<br>23<br>30              | vaila<br>Mo<br>3<br>10<br>17<br>24        | ble a<br>Ap<br>Tu<br>4<br>41<br>18<br>25 | ppoi<br>ril 20<br>We<br>5<br>42<br>19<br>26 | 117<br>Th<br>6<br>33<br>20<br>27          | ent?<br>Fr<br>744<br>21<br>28     | <b>O</b><br><b>Sa</b><br>4<br>8<br>45<br>22<br>29 | Home | 9 <b>My Profil</b><br>Si<br>Amity F                  | e My<br>gned In a            | y Order<br>as: Neotu               | Sign Out<br>Dhadwal<br>704182495   |
| Change Test Centers  Pearson   VUE  Choose Appointme  Exam Selection: EPCM AMITY JEE - EPCM  Test Center  M.S Infoline Services- Event A.33, 2nd floor, Sector-84 Nida Uttar Pradesh India  Dronacharya Group of Institu Plot No-27 Knowledge Park-3 Gautam Buddha Nagar Greater Nolda Uttar Pradesh 201308 India HIERANK Business School A 42, Institutional Area                                                                                                    | nt<br>I Language: English<br>Site<br>Site          | ect<br>5 4<br>2 4<br>9 2<br>6 2  | Date<br>Mar<br>5 7<br>3 14<br>2 28               | 20 Ve<br>4<br>45<br>22<br>29                                                     | Vhy c<br>017<br>Th<br>29<br>46<br>23<br>30     | <b>Fr</b><br>3<br>40<br>47<br>24<br>34                | <b>t I finc</b><br><b>Sa</b><br>41<br>48<br>25      | 1 an an<br>Su<br>2<br>9<br>46<br>23<br>30          | <b>Vaila</b><br>Mo<br>3<br>40<br>47<br>24 | ble a<br>Ap<br>Tu<br>4<br>41<br>18<br>25 | ppoi<br>ril 20<br>We<br>5<br>42<br>19<br>26 | intme<br>17<br>Th<br>6<br>43<br>20<br>27  | ent?<br>Fr<br>74<br>21<br>28      | <b>O</b><br>Sa<br>4<br>8<br>45<br>22<br>29        | Home | 9 <b>My Profil</b><br>Si<br>Amity F                  | e My<br>gned In a<br>orm Nun | y Order<br>as: Neotu               | Sign Out<br>Dhadwal<br>704182495   |
| Pearson   VUE     Pearson   VUE     Choose Appointme     Exam Selection: EPCM AMITY JEE - EPCM     M.S. Infoline Services- Event     A-33, 2nd floor,     Sector-84     Noida     Uttar Pradesh     India     Dronacharya Group of Institu     Plot No-27     Knowledge Park-3     Gautam Buddha Nagar     Greater Noida     Uttar Pradesh 201308     India     HIERANK Business School     A 42, Institutional Area     Sector 62, Gautam Budh Naga     Noida                                    | nt<br>I Language: English<br>Site<br>tions         | ect<br>4 Mo<br>2 4<br>6 2        | Date<br>Mai<br>7 Tu<br>8 7<br>4<br>4<br>24<br>28 | e W<br>rch 20<br>We<br>46<br>22<br>29                                            | Vhy c<br>017<br>Th<br>2<br>9<br>46<br>23<br>30 | can'<br>Fr<br>3<br>10<br>17<br>24<br>31               | t I find<br>Sa<br>4<br>4<br>4<br>4<br>9<br>25       | <b>Su</b><br>2<br>9<br>46<br>23<br>30              | vailal<br>Mo<br>3<br>40<br>47<br>24       | ble a<br>Ap<br>Tu<br>4<br>18<br>25       | ppoi<br>ril 20<br>We<br>5<br>42<br>19<br>26 | intme<br>17<br>Th<br>6<br>43<br>20<br>27  | ent?<br>Fr<br>74<br>21<br>28      | <b>O</b><br>Sa<br>4<br>8<br>45<br>22<br>29        | Hom  | 9 <b>My Profil</b><br>Si<br>Amity F                  | e My<br>gned in a            | y Order<br>as: Neotu               | Sign Out<br>Dhadwal<br>704182495   |
| Pearson   VUE     Pearson   VUE     Choose Appointme     Exam Selecton: EPCM: AMITY JEE - EPCM     M.S. Infoline Services- Event     A-33, 2nd floor,     Sector-84     Noida     Uttar Pradesh     India     Dronacharya Group of Institu     Plot No-27     Knowledge Park-3     Gautam Buddha Nagar     Greater Noida     Uttar Pradesh 201308     India     HIERANK Business School     A 42, Institutional Area     Sector 62, Gautam Budh Naga     Noida     Uttar Pradesh 201307     India | nt<br>I Language: English<br>Site<br>tions         | lect<br>5 4<br>2 4<br>9 2<br>6 2 | Date<br>Mar<br>Tu<br>5 7<br>3 14<br>24<br>28     | e V<br>ch 20<br>We<br>4<br>8<br>45<br>22<br>29                                   | Vhy c<br>017<br>Th<br>23<br>30                 | <b>Fr</b><br>3<br>40<br>47<br>24<br>34                | <b>t I find</b><br><b>Sa</b><br>4<br>41<br>48<br>26 | <b>Su</b><br>2<br>9<br>46<br>23<br>30              | vaila<br>Mo<br>3<br>40<br>47<br>24        | ble a<br>Ap<br>Tu<br>4<br>41<br>18<br>25 | ppoi<br>ril 20<br>We<br>5<br>42<br>19<br>26 | 117<br>Th<br>6<br>43<br>20<br>27          | ent?<br>Fr<br>744<br>21<br>28     | 0<br>Sa<br>4<br>8<br>22<br>29                     | Hom  | My Profil<br>Si<br>Amity F                           | e My                         | y Order<br>as: Neotu               | Sign Out<br>Dhadwal<br>704182495   |

7. Next screen will display your selected appointment details. You need to click Proceed to Checkout button after checking all the details. In case, you are not ok with any of the details, you may click on "Remove" button and repeat the steps to select your preferred test center, date and time before clicking on "Proceed to check out"

| /v Order                                                                        |                                                                                                    | Home | Sign       | ed in as: Neet | u Dhadwal . |
|---------------------------------------------------------------------------------|----------------------------------------------------------------------------------------------------|------|------------|----------------|-------------|
| Ny Older                                                                        |                                                                                                    |      | Amity Forr | n Number: 20   | 1704182495  |
| Description                                                                     | Details                                                                                                    |      | Actions    |                |             |
| Exam<br>EPCM: AMITY JEE - EPCM<br>Language: English<br>Exam Length: 120 minutes | Appointment<br>Thursday, April 20, 2017<br>Stert-Time: rood with IST<br>Change Appointment<br>Location<br>Dronacharya Group of Institutions<br>Dronacharya Group of Institutions<br>Plot No- 27<br>Knowledge Park- 3<br>Gautam Buddha Nagar<br>Greater Noida<br>Uttar Pradesh 201308<br>Iodig<br>Change Test Center |      | Remove     |                |             |
|                                                                                 | Uttar Pradesh 201308<br>Change Test Center                                                                                                    |      |            |                |             |

8. Next screen will prompt you to check the personal information (name and phone) that you had entered. Click on "**Next**" button to proceed after checking that all the details are correct.

| Pearsor                                                  | n   VUE                   |                              |                                   |                                                |        |                     |                               | AMILY<br>C                |
|----------------------------------------------------------|---------------------------|------------------------------|-----------------------------------|------------------------------------------------|--------|---------------------|-------------------------------|---------------------------|
|                                                          |                           |                              |                                   | н                                              | ome    | My Profile          | My Order                      | Sign Out                  |
| Checkout                                                 | - Step 1: Co              | nfirm Persor                 | nal Information                   |                                                |        | Signe<br>Amity Form | d In as: Neet<br>n Number: 20 | u Dhadwal .<br>1704182495 |
| Confirm Personal                                         | Agree to Policies         | Submit Order                 | Summary                           |                                                |        |                     |                               |                           |
| IMPORTANT: You                                           | ur name must exactly mate | ch the identification that i | is presented at the test center c | r you will not be able to take your exam. Upda | ate my | informatior         | 1.                            |                           |
|                                                          |                           |                              |                                   |                                                |        |                     |                               |                           |
| Name:<br>Neetu Dhadwal .                                 |                           |                              |                                   |                                                |        |                     |                               |                           |
| Name:<br>Neetu Dhadwal .<br>Telephone:<br>+91 9810312330 |                           |                              |                                   |                                                |        |                     |                               |                           |

9. Amity University exam policies will be displayed on the next screen and you will be required to agree to the policies in order to proceed. Click on "**Next**" to continue.

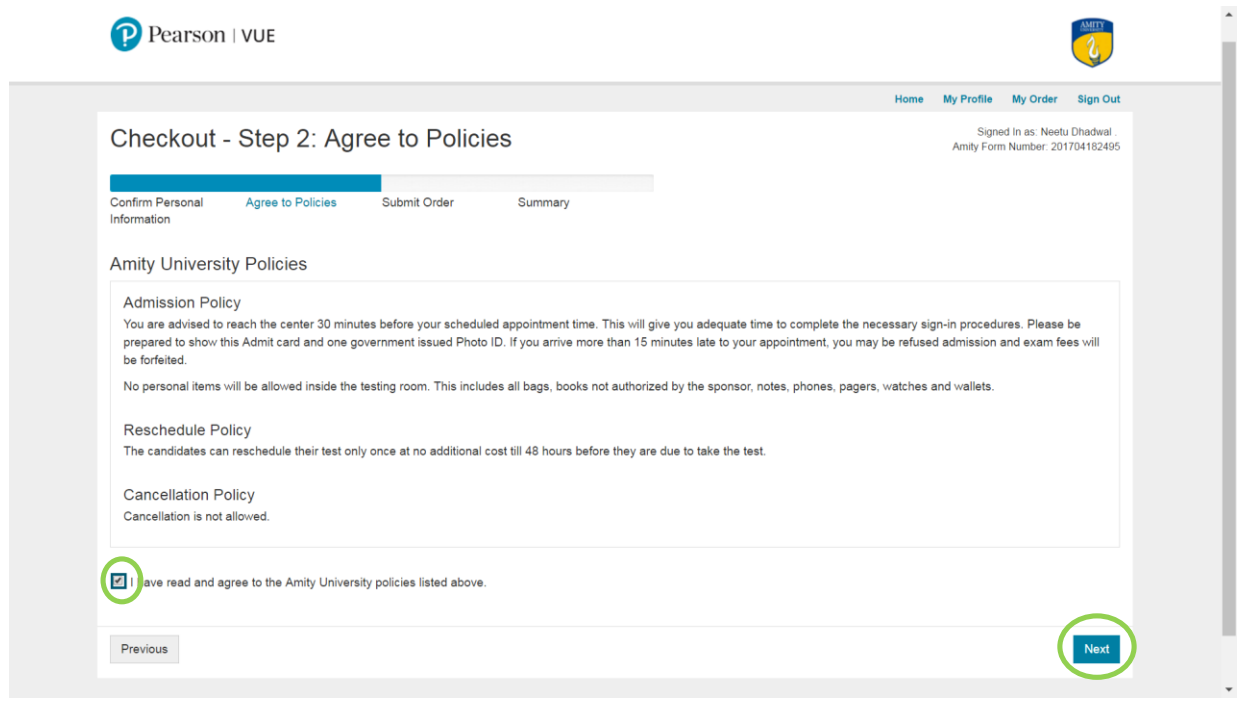

10. You must check all the appointment related details one last time on the next screen before clicking on Submit Order button. You have the option to change appointment details by clicking "Cancel Order" button or "Previous" button till you click on "Submit Order" button.

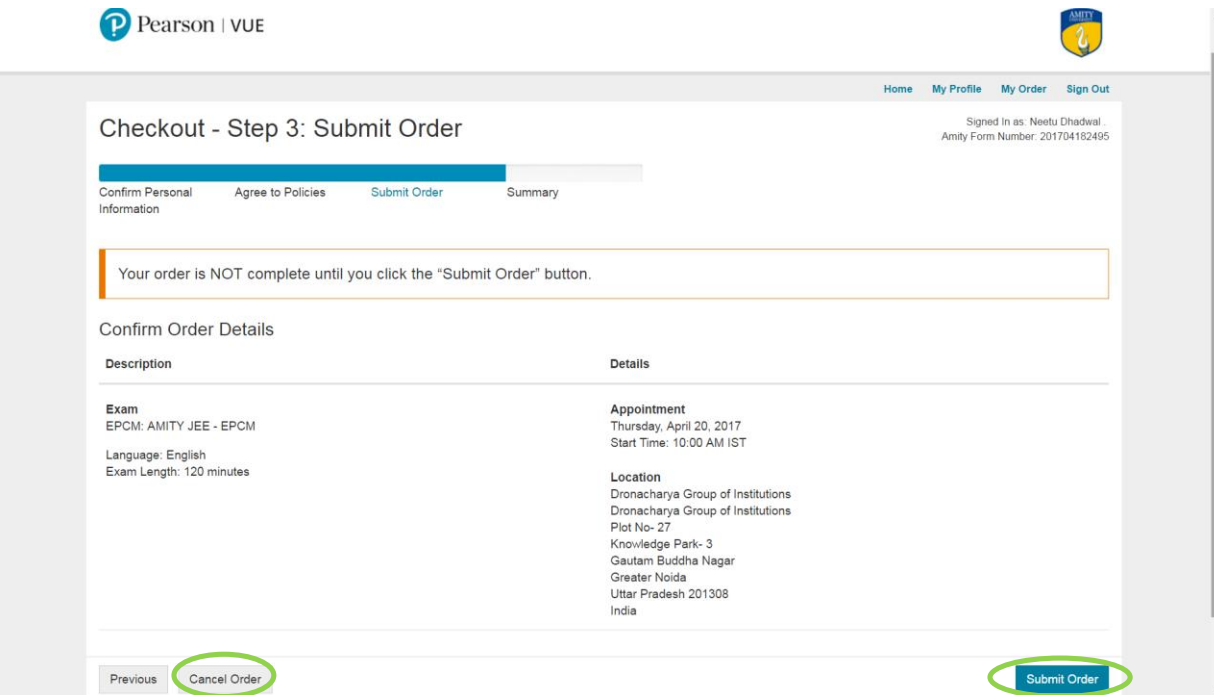

11. Click on "Submit Order" button to complete the scheduling of your exam.

| Charles to the A.                                                                                                    |                                                                                                    | Но                                                                                             | me My Profile                         | My Order Sign Out                                   |
|----------------------------------------------------------------------------------------------------|----------------------------------------------------------------------------------------------------|------------------------------------------------------------------------------------------------|---------------------------------------|-----------------------------------------------------|
| neckoul - Slep 4. 3                                                                                                    | Summary                                                                                                    |                                                                                                | Signe<br>Amity Forr                   | ed In as: Neetu Dhadwal .<br>m Number: 201704182495 |
| onfirm Personal Agree to Policies<br>formation                                                                                                    | s Submit Order Summary                                                                                                    |                                                                                                |                                       |                                                     |
| An email confirmation has been sent                                                                                                    | to: neetu.dhadwal@pearson.com                                                                                                    |                                                                                                |                                       | 🔒 Print Summary                                     |
| xam Details                                                                                                    |                                                                                                    |                                                                                                |                                       |                                                     |
| Description                                                                                                    | Details                                                                                                    | Order Information                                                                              |                                       |                                                     |
| Exam<br>EPCM: AMITY JEE - EPCM                                                                                                    | Appointment<br>Thursday, April 20, 2017<br>Start Time: 10:00 AM IST                                                                                                    | Order Number/Invoice<br>0040-6365-4728                                                         |                                       |                                                     |
| .anguage: English<br>Exam Length: 120 minutes                                                                                                    | Location<br>Dronacharya Group of Institutions<br>Get Directions                                                                                                    | Registration ID<br>314202295<br>Status<br>Scheduled                                            |                                       |                                                     |
| Amity University Policies                                                                                                    |                                                                                                    |                                                                                                |                                       |                                                     |
| Admission Policy<br>You are advised to reach the center 30<br>prepared to show this Admit card and o<br>be forfielted.                                                                                                    | minutes before your scheduled appointment time. This will gi<br>ne government issued Photo ID. If you arrive more than 15 m                                                                                                    | ve you adequate time to complete the necessa<br>inutes late to your appointment, you may be re | ry sign-in procedu<br>fused admission | ures. Please be<br>and exam fees will               |
|                                                                                                    | e the testing room. This includes all bags, books not authorize                                                                                                    | ad by the sponsor, notes, phones, pagers, watc                                                 | hes and wallets.                      |                                                     |
| No personal items will be allowed inside                                                                                                    |                                                                                                    | due to take the test.                                                                          |                                       |                                                     |
| Reschedule Policy<br>The candidates can reschedule their ter                                                                                                    | st only once at no additional cost till 48 hours before they are                                                                                                    |                                                                                                |                                       |                                                     |
| No personal items will be allowed inside<br>Reschedule Policy<br>The candidates can reschedule their ter<br>Cancellation Policy<br>Cancellation is not allowed.                                                                                                    | st only once at no additional cost till 48 hours before they are                                                                                                    |                                                                                                |                                       |                                                     |
| No personal items will be allowed inside<br>Reschedule Policy<br>The candidates can reschedule their ter<br>Cancellation Policy<br>Cancellation is not allowed.<br>Test Center Directions: Dronac<br>From Delhi via Metro-Botanical Garden –Tr<br>From Delhi Via Read-Noida/Greater Noida<br>from Wardhman Chowk) | st only once at no additional cost till 48 hours before they are<br><b>:harya Group of Institutions</b><br>ake UPTC Bus-Pari chowk-Take Local Transport to Knowledge Pari<br>Expressway-Pari chowk-Take Left Turn to LG Chowk-Take Left Tur | k-3(Near to Sharda Hospital<br>In to Wardhman Chowk-Take Left Turn to Dronacha                 | rya Group of Institu                  | utions(Approx 200 mtr                               |

12. You will receive the AMITY JEE admit card on your registered e-mail ID. Remember to take a printout of the same to the test center along with a government issued Photo ID.